# HƯỚNG DẪN SỬ DỤNG CỔNG THANH TOÁN ĐỂ THANH TOÁN HỌC PHÍ ĐỐI VỚI SINH VIÊN KHÓA 61, CAO HỌC CÁC KHÓA

#### <u>Bước 1:</u>

- Đăng nhập vào tài khoản của học viên (thacsi.neu.edu.vn) hoặc của sinh viên (daihocchinhquy.neu.edu.vn)
- Tìm mục Tài chính sinh viên để kiểm tra các khoản nợ phí

#### Bước 2:

- Bấm vào mục "Thanh toán học phí online"

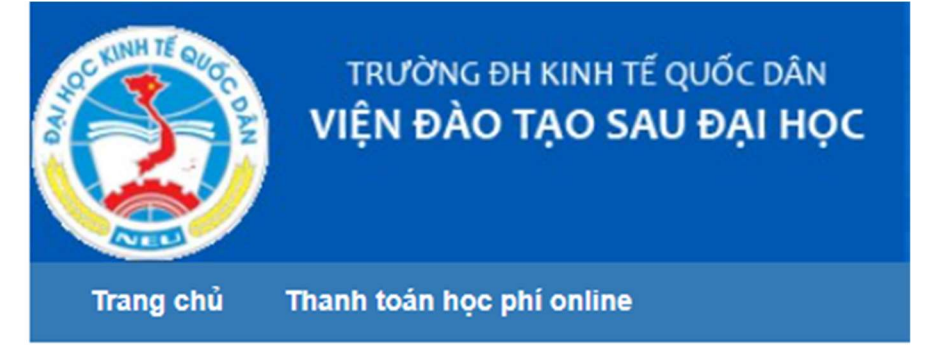

Hoặc gõ trực tiếp địa chỉ sau vào trình duyệt: <u>https://e-bills.vn/pay/neu</u>

#### <u>Bước 3</u>

 Gõ mã sinh viên vào ô tìm kiếm để biết các khoản đã thanh toán, các khoản còn nợ

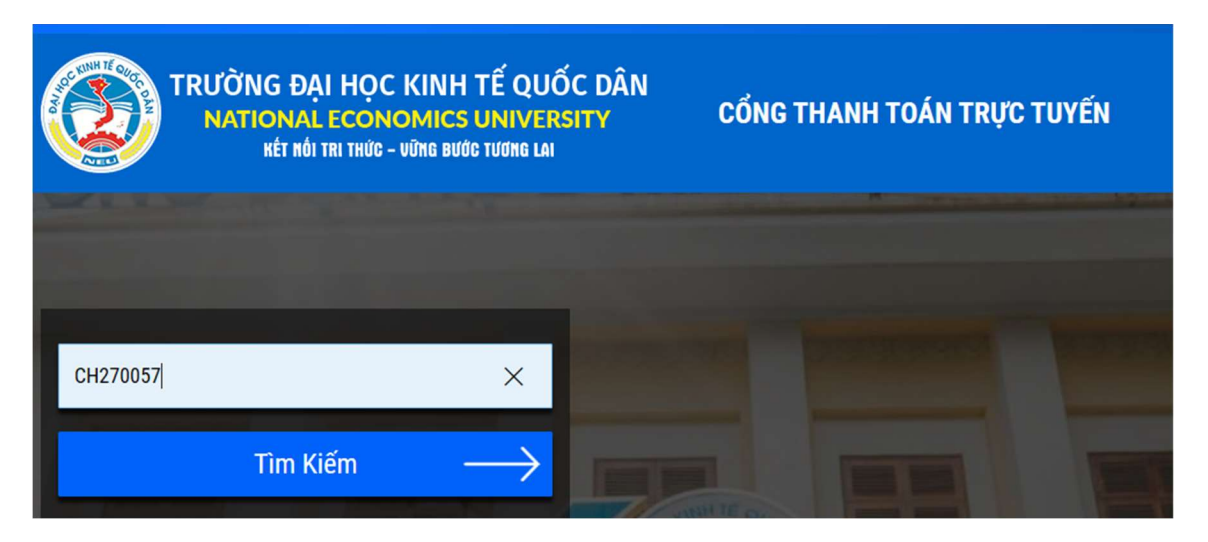

#### <u>Bước 4:</u>

#### - Người học xem các khoản nợ, có thể chọn thanh toán toàn bộ hoặc 1 phần

| HUNG HIN                                                                                                  | SINH VIEN                                                                                                    |                                                                                                    | HÌNH THỨC THANH TOÁN                                                                                     |                                                                                                    |
|----------------------------------------------------------------------------------------------------|----------------------------------------------------------------------------------------------------|----------------------------------------------------------------------------------------------------|----------------------------------------------------------------------------------------------------|----------------------------------------------------------------------------------------------------|
| ISSV<br>CH270057                                                                                          |                                                                                                    |                                                                                                    |                                                                                                    |                                                                                                    |
| ọ và tên sinh viên<br>Lê Thi Hâu                                                                          |                                                                                                    |                                                                                                    |                                                                                                    |                                                                                                    |
| ioa<br>Viện Kế toán - ł                                                                                   | Kiểm toán                                                                                                    |                                                                                                    |                                                                                                    |                                                                                                    |
| ó tiền nợ học phí<br>40.000 vnđ                                                                           |                                                                                                    | • • • • • • • •                                                                                                    |                                                                                                    | THANH TOÁN                                                                                                    |
|                                                                                                    |                                                                                                    |                                                                                                    |                                                                                                    |                                                                                                    |
|                                                                                                    |                                                                                                    | 1956 -                                                                                                    | 2016                                                                                                    |                                                                                                    |
| ANH SÁCH                                                                                                  | H HÓA ĐƠN                                                                                                    | Noày Liất Lian                                                                                                    |                                                                                                    | Thanh Toán                                                                                                    |
| ANH SÁCH<br>Mã Hóa Đơn<br>65udvar0o                                                                       | H HÓA ĐƠN<br>Ngày Tạo                                                                                                    | Ngày Hết Hạn                                                                                                    | 2016<br>TTONE (4)<br>Tổng<br>20 000                                                                      | Thanh Toán                                                                                                    |
| ANH SÁCH<br>1ã Hóa Đơn<br>65udygr0o<br>ps10eg41b                                                          | H HÓA ĐƠN<br>Ngày Tạo<br>05/08/2020 10:29:57<br>05/08/2020 21:01:24                                                                                             | Ngày Hết Hạn<br>05/08/2020 10:34:57<br>05/08/2020 21:06:24                                                                                       | 2016<br>Trong<br>20.000<br>20.000                                                                        | Thanh Toán<br>Đã thanh toán<br>Đã thanh toán                                                                                      |
| ANH SÁCH<br>Mã Hóa Đơn<br>65udygr0o<br>bs10eg41b<br>ee3d0cujr                                             | H HÓA ĐƠN<br>Ngày Tạo<br>05/08/2020 10:29:57<br>05/08/2020 21:01:24<br>05/08/2020 21:07:07                                                                      | Ngày Hết Hạn 05/08/2020 10:34:57   05/08/2020 21:06:24 05/08/2020 21:12:07                                                                       | 2016<br>Tổng<br>20.000<br>20.000<br>20.000<br>20.000                                                     | Thanh Toán<br>Đã thanh toán<br>Đã thanh toán<br>Đã thanh toán<br>Đã thanh toán                                                    |
| ANH SÁCH<br>Mã Hóa Đơn<br>165udygr0o<br>bs10eg41b<br>19ee3d0cujr<br>12cb32hpnb8                           | H HÓA ĐƠN<br>Ngày Tạo<br>05/08/2020 10:29:57<br>05/08/2020 21:01:24<br>05/08/2020 21:07:07<br>05/08/2020 21:11:15                                               | Ngày Hết Hạn O5/08/2020 10:34:57   05/08/2020 21:06:24 O5/08/2020 21:12:07   05/08/2020 21:16:15 O5/08/2020 21:16:15                             | 2016<br>Tong<br>20.000<br>20.000<br>20.000<br>20.000<br>20.000                                           | Thanh Toán<br>Đã thanh toán<br>Đã thanh toán<br>Đã thanh toán<br>Đã thanh toán<br>Đã thanh toán                                   |
| ANH SÁCH<br>Mã Hóa Đơn<br>s65udygr0o<br>bs10eg41b<br>see3d0cujr<br>tcb32hpnb8<br>sx91o62dl0               | H HÓA ĐƠN<br>Ngày Tạo<br>05/08/2020 10:29:57<br>05/08/2020 21:01:24<br>05/08/2020 21:07:07<br>05/08/2020 21:11:15<br>05/08/2020 21:33:10                        | Ngày Hết Hạn<br>05/08/2020 10:34:57<br>05/08/2020 21:06:24<br>05/08/2020 21:12:07<br>05/08/2020 21:16:15<br>05/08/2020 21:38:10                  | 2016<br>TONO USI<br>TONO USI<br>20.000<br>20.000<br>20.000<br>20.000<br>20.000<br>20.000                 | Thanh Toán<br>Đã thanh toán<br>Đã thanh toán<br>Đã thanh toán<br>Đã thanh toán<br>Đã thanh toán<br>Đã thanh toán                  |
| ANH SÁCH<br>Mã Hóa Đơn<br>s65udygr0o<br>bs10eg41b<br>pee3d0cujr<br>2cb32hpnb8<br>py91o62dl0<br>pd2pxyftov | H HÓA ĐƠN<br>Ngày Tạo<br>05/08/2020 10:29:57<br>05/08/2020 21:01:24<br>05/08/2020 21:07:07<br>05/08/2020 21:11:15<br>05/08/2020 21:33:10<br>05/08/2020 21:47:19 | Ngày Hết Hạn   05/08/2020 10:34:57   05/08/2020 21:06:24   05/08/2020 21:12:07   05/08/2020 21:16:15   05/08/2020 21:38:10   05/08/2020 21:52:19 | 2016<br>TONO ULI<br>Tông<br>20.000<br>20.000<br>20.000<br>20.000<br>20.000<br>20.000<br>20.000<br>20.000 | Thanh Toán<br>Đã thanh toán<br>Đã thanh toán<br>Đã thanh toán<br>Đã thanh toán<br>Đã thanh toán<br>Đã thanh toán<br>Đã thanh toán |

 Để xem các khoản nợ, bấm vào nút ->, hệ thống sẽ hiển thị đầy đủ các khoản nợ

| CHỌN HỌC PHẦN |                  |                  |          |        |   |  |
|---------------|------------------|------------------|----------|--------|---|--|
| Mã Học Phần   | Tên Học Phần     |                  | Giá tiền | Chọn 🖂 |   |  |
| 4814314       | Học phí niên chế | Học phí niên chế | 20.000   |        |   |  |
| 4814313       | Học phí niên chế | Học phí niên chế | 20.000   |        |   |  |
|               |                  |                  |          |        |   |  |
|               |                  |                  |          | Đóng   | g |  |

 $\underline{Bu\acute{oc}~5:}$  Bấm chọn hình thức thanh toán (bấm vào biểu tượng VNPAY), sau đó bấm nút THANH TOÁN

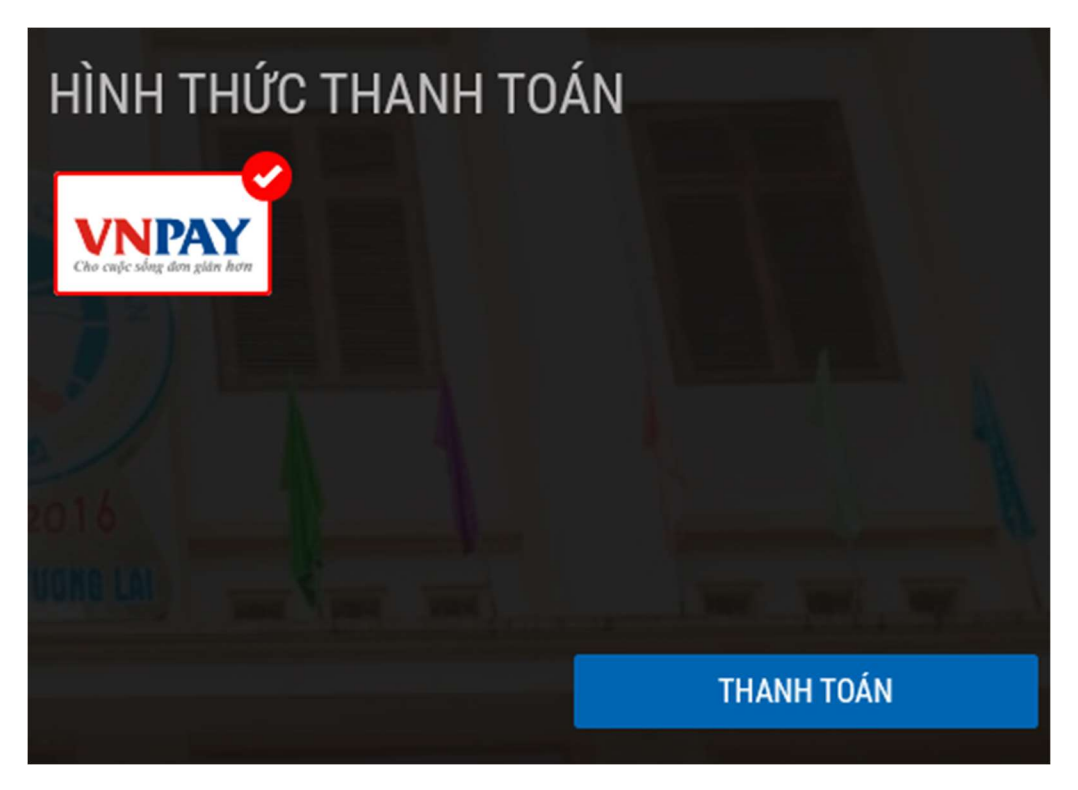

Hệ thống sẽ hiện thị thông báo

## Chọn Phương thức thanh toán

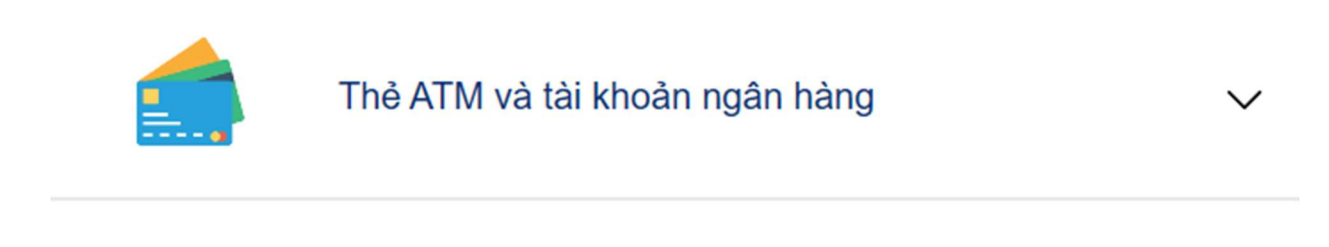

QUAY LẠI

<u>Bước 6:</u> Bấm vào "Thẻ ATM và tài khoản ngân hàng" để hiện thị danh sách các ngân hàng, và người học chọn ngân hàng mà mình có Tài khoản

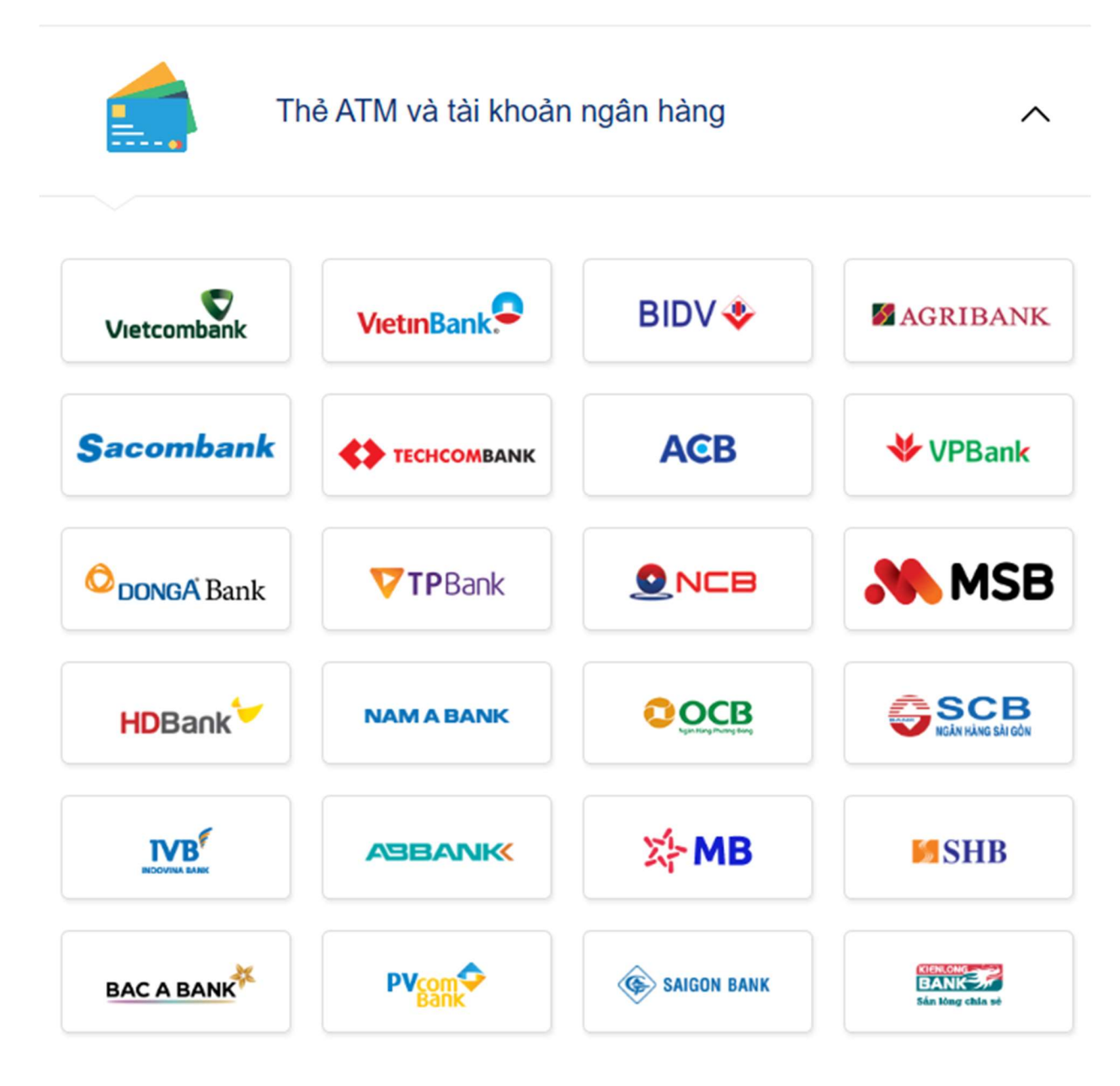

# <u>Bước 7:</u> sau khi chọn 1 ngân hàng, sẽ có thông báo, bấm TIẾP TỤC nếu người học muốn thanh toán

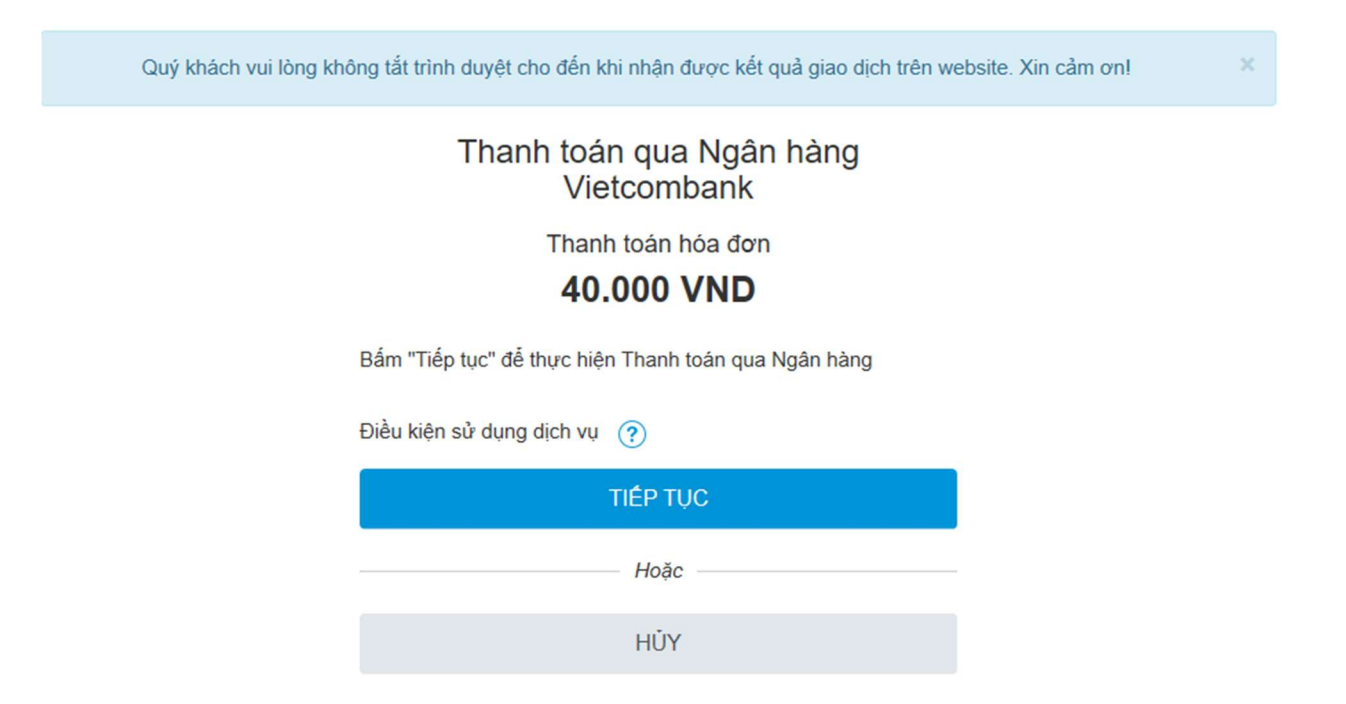

#### **Buớc 8:**

Hệ thống sẽ chuyển đến màn hình giao dịch Internet banking/ Dùng thẻ của từng ngân hàng hoặc người dùng đăng nhập và chuyển tiền.

Chi tiết phương thức thanh toán trong bảng excel đính kèm dưới đây.

<u>Bước 9:</u> sau khi thanh toán xong, người học có thể kiểm tra khoản tiền vừa trả trong Mục TÀI CHÍNH SINH VIÊN

### BẢNG TỔNG HỢP DỊCH VỤ CỔNG THANH TOÁN VNPAY

|     | BANK             | Phương thức thanh toán |              |                        |                                                                                                    |  |
|-----|------------------|------------------------|--------------|------------------------|----------------------------------------------------------------------------------------------------|--|
| STT |                  | Thẻ                    | Tài<br>khoản | Tên đăng<br>nhập/Mã KH | Ghi chú                                                                                                    |  |
| 1   | Agribank         | х                      |              |                        | Nhập thông tin thẻ: Số thẻ; Tên chủ thẻ; Ngày phát hành.                                                                                                    |  |
| 2   | Vietinbank       | Х                      |              |                        | Nhập thông tin thẻ: Số thẻ; Tên chủ thẻ; Ngày phát hành.                                                                                                    |  |
| 3   | Techcombank      |                        | х            |                        | Nhập thông tin tài khoản Internet Banking.                                                                                                    |  |
| 4   | Vietcombank      |                        | х            |                        | Nhập thông tin tài khoản Internet Banking.                                                                                                    |  |
| 5   | Maritime<br>Bank | х                      |              |                        | Nhập thông tin thẻ: Số thẻ; Tên chủ thẻ; Ngày phát hành.                                                                                                    |  |
| 6   | BIDV             | х                      | х            | х                      | Nhập thông tin thẻ: Số thẻ; Tên chủ thẻ.<br>Hoặc nhập thông tin tài khoản: Số tài khoản,<br>tên chủ tài khoản.<br>Hoặc nhập thông tin Tên đăng nhập: Tên đăng<br>nhập; Họ và tên chủ tài khoản. |  |
| 7   | VPBank           | х                      |              |                        | Nhập thông tin thẻ: Số thẻ; Tên chủ thẻ.                                                                                                    |  |
| 8   | TPBank           | X                      | X            |                        | Nhập thông tin thẻ: Số thẻ; Tên chủ thẻ; Ngày<br>phát hành.<br>Hoặc nhập thông tin tài khoản: Số tài khoản.                                                                                     |  |
| 9   | DongA Bank       |                        | Х            |                        | Nhập thông tin tài khoản Internet Banking.                                                                                                    |  |
| 10  | HDBank           |                        | Х            |                        | Nhập thông tin tài khoản Internet Banking.                                                                                                    |  |
| 11  | Sacombank        | Х                      |              |                        | Nhập thông tin thẻ: Số thẻ; Tên chủ thẻ.                                                                                                    |  |
| 12  | OCB              | x                      | Х            |                        | Nhập thông tin thẻ: Số thẻ; Tên chủ thẻ; Ngày<br>phát hành.<br>Hoặc nhập thông tin tài khoản Internet<br>Banking.                                                                               |  |
| 13  | SCB              | х                      |              |                        | Nhập thông tin thẻ: Số thẻ; Tên chủ thẻ.                                                                                                    |  |
| 14  | NCB              | х                      |              |                        | Nhập thông tin thẻ: Số thẻ; Tên chủ thẻ; Ngày phát hành.                                                                                                    |  |
| 15  | NamA Bank        | Х                      |              |                        | Nhập thông tin thẻ: Số thẻ; Tên chủ thẻ; Ngày phát hành.                                                                                                    |  |
| 16  | IndovinaBank     | X                      | x            |                        | Nhập thông tin thẻ: Số thẻ; Tên chủ thẻ.<br>Hoặc nhập thông tin tài khoản: Số tài khoản;<br>Tên chủ tài khoản.                                                                                  |  |
| 17  | ACB              |                        | X            |                        | Nhập thông tin tài khoản Internet Banking.                                                                                                    |  |
| 18  | ABBANK           |                        | X            |                        | Nhập thông tin tài khoản: Số tài khoản; Tên chủ tài khoản; Số CMND; Số Điện thoại.                                                                                                    |  |

|     |            |     |              | Phươ                   | ng thức thanh toán                                                                                                    |
|-----|------------|-----|--------------|------------------------|----------------------------------------------------------------------------------------------------|
| STT | BANK       | Thẻ | Tài<br>khoản | Tên đăng<br>nhập/Mã KH | Ghi chú                                                                                                    |
| 19  | SHB        | X   | x            | x                      | Nhập thông tin thẻ: Số thẻ; Ngày phát hành.<br>Hoặc nhập thông tin tài khoản: Số tài khoản.<br>Hoặc nhập thông tin mã khách hàng. |
| 20  | PVComBank  | X   | х            |                        | Nhập thông tin thẻ: Số thẻ; Tên chủ thẻ; Ngày<br>phát hành.<br>Hoặc nhập thông tin tài khoản: Số tài khoản;<br>Tên chủ tài khoản. |
| 21  | MBBank     | Х   |              |                        | Nhập thông tin thẻ: Số thẻ; Tên chủ thẻ; Ngày phát hành.                                                                          |
| 22  | SaigonBank | Х   |              |                        | Nhập thông tin thẻ: Số thẻ; Tên chủ thẻ; Ngày phát hành.                                                                          |
| 23  | Bac A Bank | Х   |              |                        | Nhập thông tin thẻ: Số thẻ; Tên chủ thẻ; Ngày phát hành.                                                                          |